## Jak wysłać Pismo do urzędu przez Praca.gov.pl instrukcja

Marzena Smoleń Data publikacji: 29.04.2020

Instrukcja przesłania pisma ogólnego do Powiatowego Urzędu Pracy w Mielcu poprzez portal Praca.gov.pl - przykład przesłania nowej umowy do Wniosku o pożyczkę dla mikroprzedsiębiorcy.

1. Należy przejść na stronę portalu Praca.gov.pl https://praca.gov.pl i wybrać Logowanie

. Uwaga: podczas wysyłania Wniosku o pożyczkę dla mikroprzedsiębiorcy lub innego Wniosku konto w portalu Praca.gov.pl zostało automatycznie utworzone.

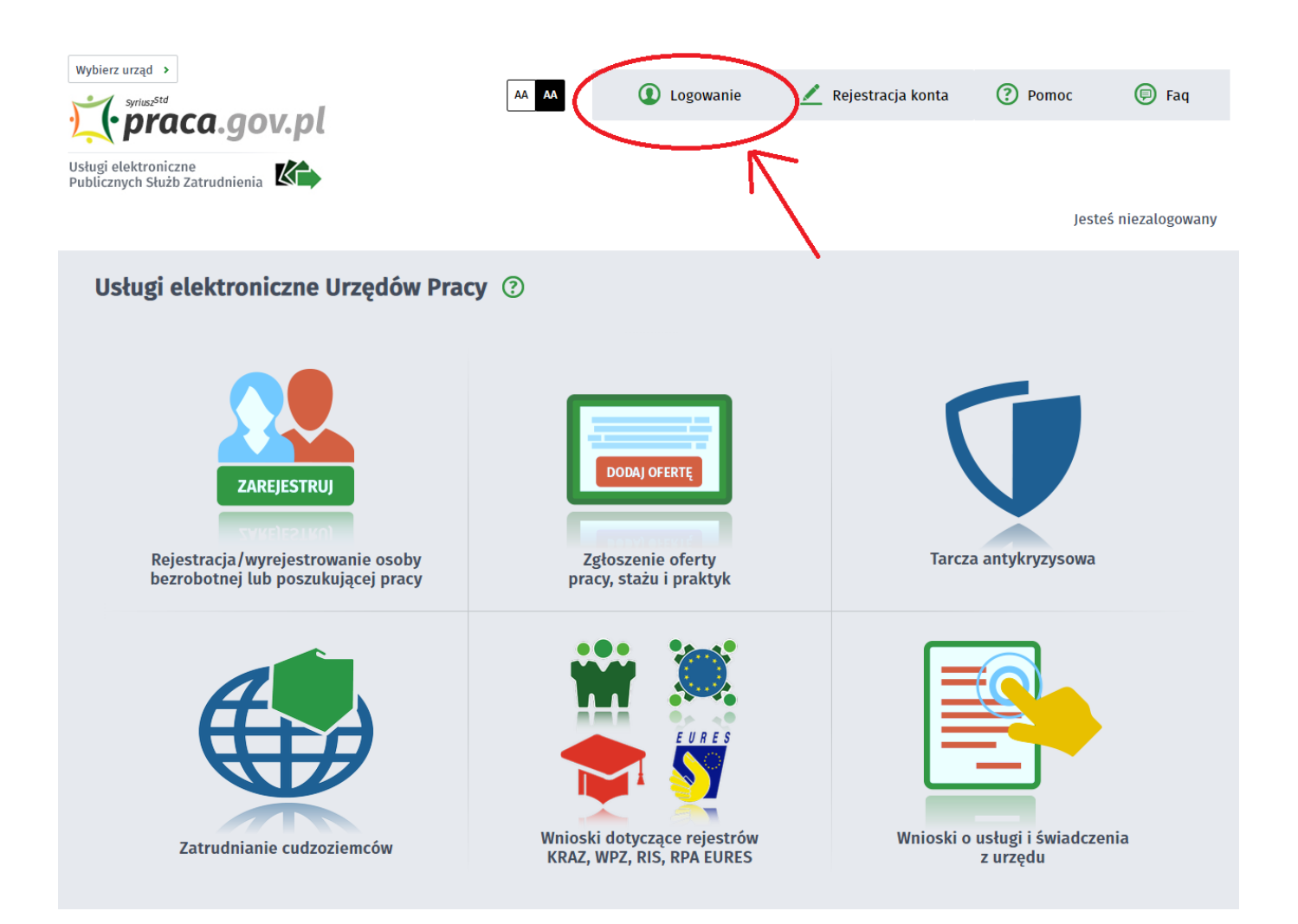

# 2. Wybieramy sposób logowania na portalu. Jeżeli posiadamy Profil Zaufany wybieramy Logowanie przez login.gov.pl (w zależności od tego czy Wniosek do urzędu o pożyczkę, dofinansowanie, itp został podpisany Profilem Zaufanym czy kwalifikowanym podpisem elektronicznym).

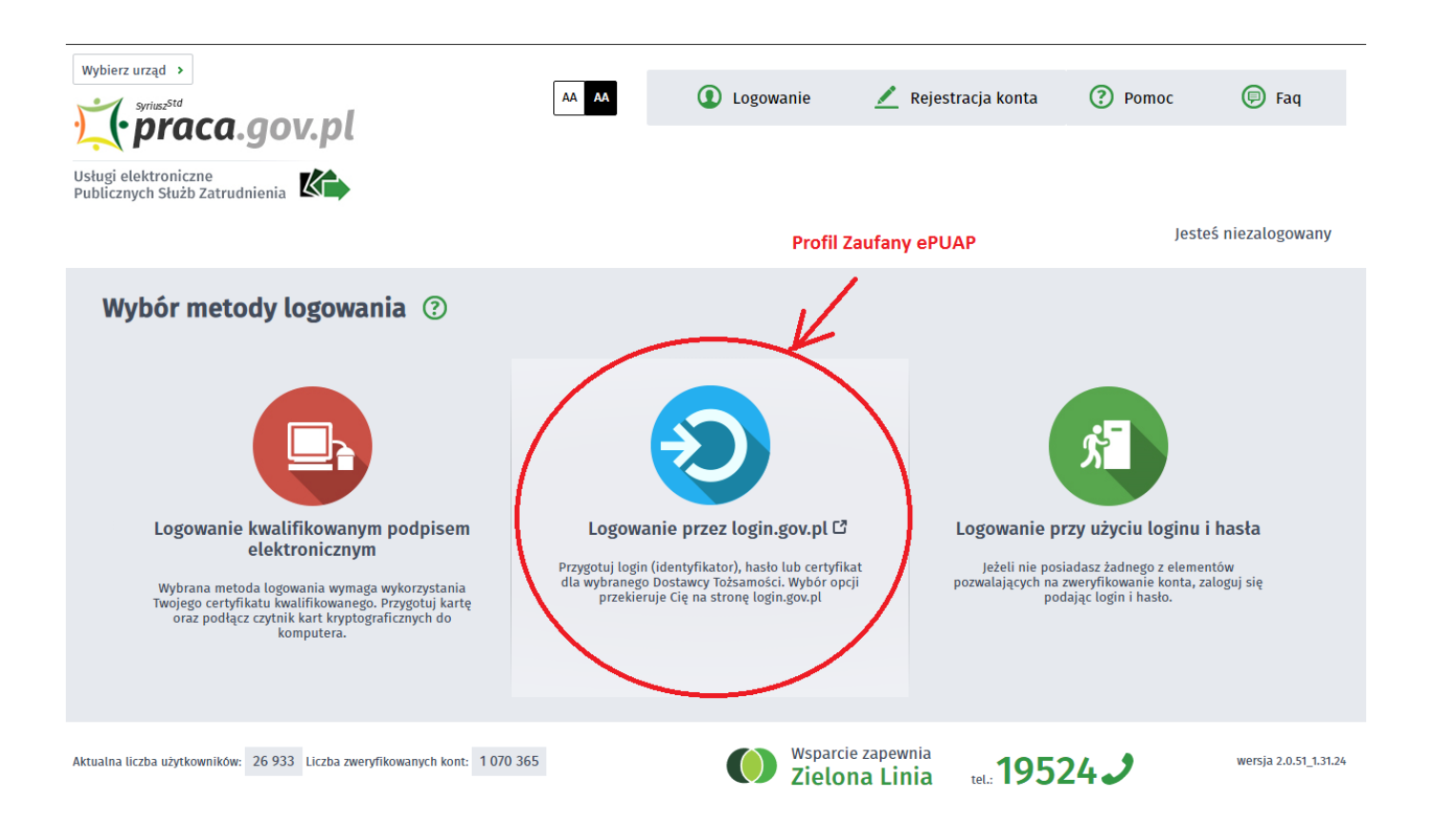

#### 3. Po poprawnym logowaniu wybieramy Sprawy

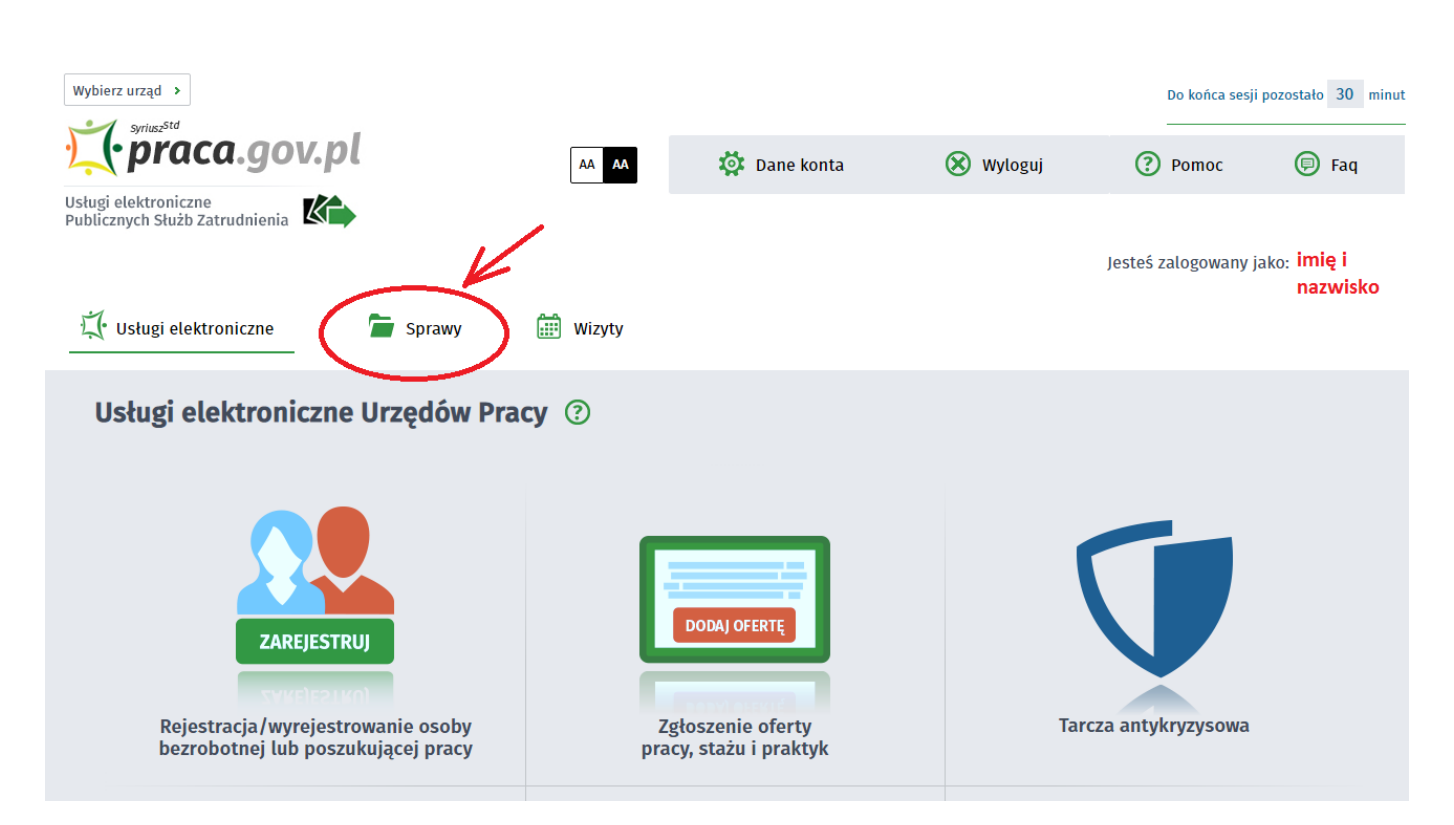

https://mielec.praca.gov.pl/rynek-pracy/aktualnosci/aktualnosc

#### Jak wysłać Pismo do urzędu przez Praca.gov.pl - instrukcja

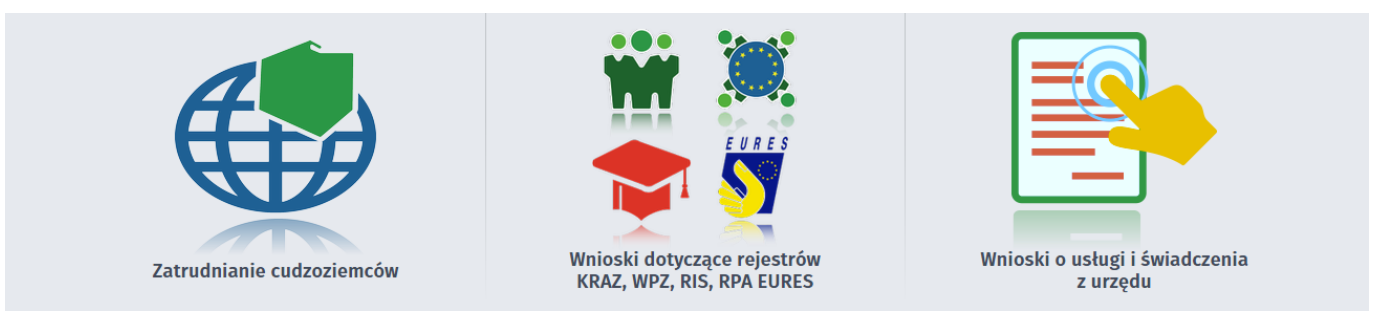

### 4. Następnie wybieramy Nowy dokument

| Wybierz urząd >                                                             |              |                                           | Do końca sesji       |
|-----------------------------------------------------------------------------|--------------|-------------------------------------------|----------------------|
| Usługi elektroniczne                                                        | 🔯 Dane ko    | nta 🛞 W                                   | /yloguj 🕐 Pomoc      |
| Publicznych Służb Zatrudnienia                                              |              |                                           | lesteś zalogowany i: |
| 🗘 Usługi elektroniczne 📄 Sprawy 🔛 Wizyty                                    |              |                                           | Jestes zatogowały ji |
| Sprawy ⑦                                                                    |              | V                                         |                      |
| Sprawy   Skrzynka odbiorcza   Dokumenty robocze                             | Dokumenty w  | ysłane 🕒 Nov                              | wy dokument          |
| LISTA SPRAW                                                                 |              |                                           |                      |
| Filtr V RODZAJ NAZWA                                                        | URZĄD        | DATA<br>AKTUALIZACJI 🗸                    | INFORMACJE DODATKOWE |
| O PISMO Pismo                                                               | PUP w Mielcu | 2019-10-18 13:50                          |                      |
| Znaleziono 1 pozycję.                                                       |              |                                           |                      |
|                                                                             |              |                                           |                      |
| Aktualna liczba użytkowników: 28 747 Liczba zweryfikowanych kont: 1 075 980 |              | Wsparcie zapewnia<br><b>Zielona Linia</b> | tel.: <b>19524</b>   |

#### 5. Wyszukujemy PSZ-PU Pismo do urzędu, następnie je zaznaczamy i wybieramy Dalej

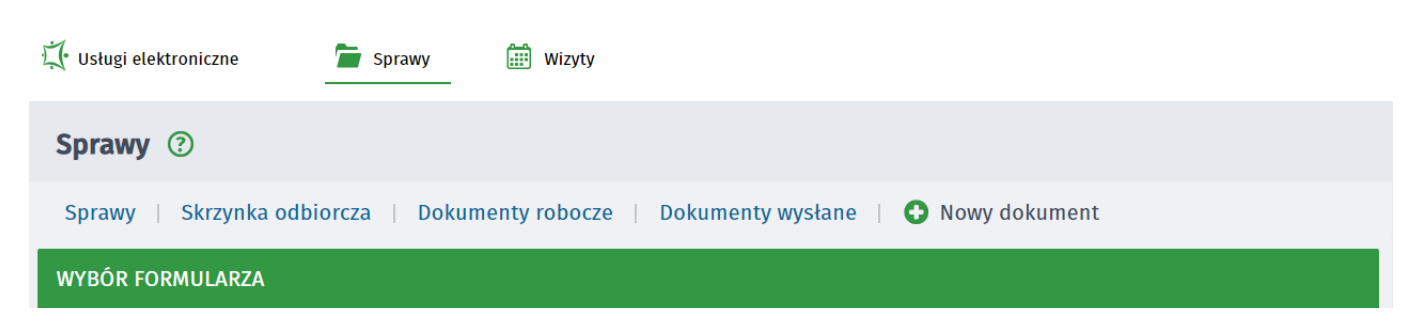

https://mielec.praca.gov.pl/rynek-pracy/aktualnosci/aktualnosc

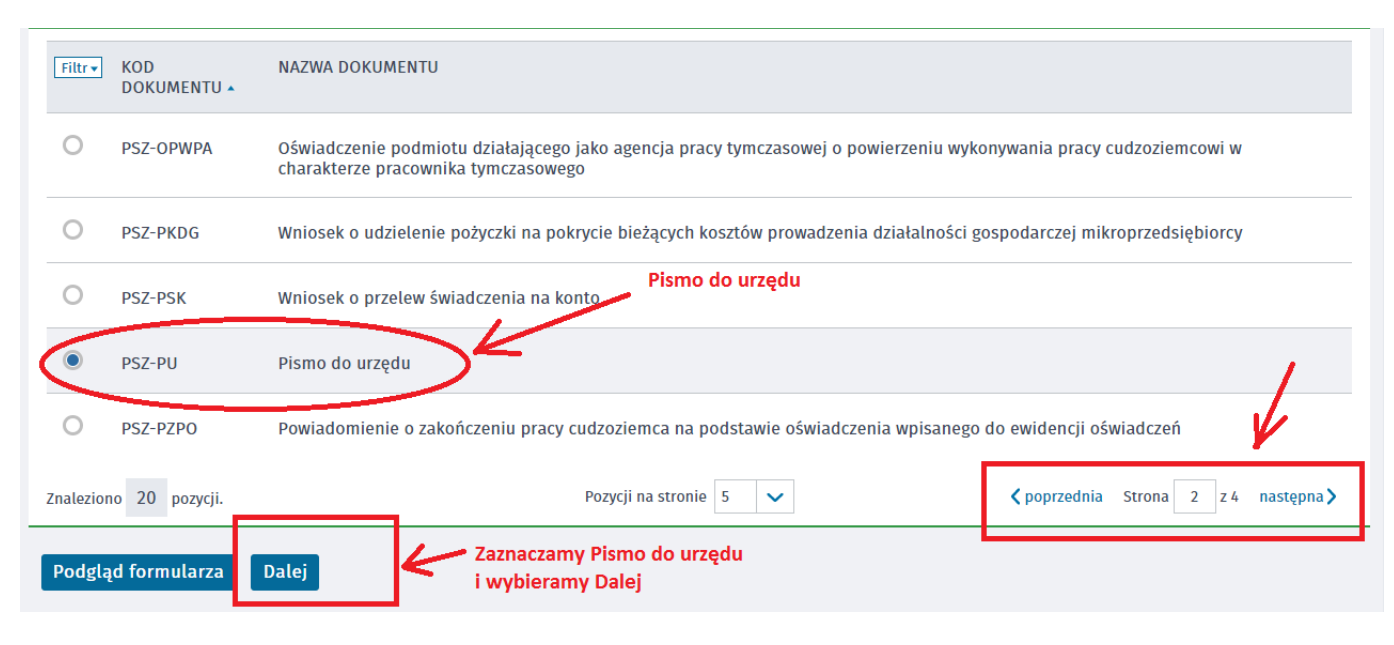

## 6. Wprowadzamy Adresata wniosku, wyszukujemy z listy Powiatowy Urząd Pracy w Mielcu i wybieramy Utwórz dokument

| 🕂 Usługi elektroniczne 📄 Sprawy 🛗 Wizyty                                                                                                    |
|----------------------------------------------------------------------------------------------------|
| Sprawy ⑦                                                                                                    |
| Sprawy   Skrzynka odbiorcza   Dokumenty robocze   Dokumenty wysłane   🚱 Nowy dokument                                                                                                    |
| Wybór adresata wniosku                                                                                                    |
| Wybór placówki PUP            Należy wybrać urząd pracy, do którego zostanie złożony wniosek. Brak urzędu pracy może być spowodowany tym, że wniosek nie jest obsługiwany elektronicznie w danym urzędzie.             Adresat z listy |
| Powiatowy Urząd Pracy w Mielcu Vybierz z listy<br>złożenie wniosku do wybranego urzędu pracy wymaga podpisania go kwalifikowanym podpisem elektronicznym lub podpisem potwierdzonym profilem<br>zaufanym epoar.                        |
| Powrót Utwórz dokument                                                                                                    |

7. Uzupełniamy wszytkie wymagane dane, w tym Miejscowość, Dane adresowe wnioskodawcy

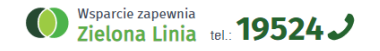

#### Jak wysłać Pismo do urzędu przez Praca.gov.pl - instrukcja

| PISMO DO URZĘDU                  |                          |                 |               |                                  |
|----------------------------------|--------------------------|-----------------|---------------|----------------------------------|
| Data sporządzenia:               | <b>29.04.2020</b>        |                 | Miejscowość:  | *                                |
|                                  |                          |                 | Powiatowy     | Jrząd Pracy w Mielcu             |
|                                  |                          |                 |               |                                  |
|                                  | PISMO                    | DO URZĘDU PRACY |               |                                  |
| 1. DANE IDENTYFIKACYJNE WNIOSKOL | DAWCY                    |                 |               |                                  |
| Imie:                            |                          | •               |               |                                  |
| Nazwicko:                        |                          |                 |               |                                  |
| HALWISKU.                        |                          | -               |               |                                  |
| PESEL:                           |                          | *               |               |                                  |
| 2. DANE ADRESOWE WNIOSKODAWCY    | 1                        |                 |               |                                  |
| Rodzaj adresu:                   | Wybierz jedną z wartości | × *             | Na okres do:  | DD.MM.RRR                        |
| Kod pocztowy:                    | *                        |                 | Poczta:       | *                                |
| Województwo:                     | Wybierz jedną z wartości | <b>*</b>        | Powiat:       | Wybierz jedną z wartości 💙 \star |
| Gmina:                           | Wybierz jedną z wartości | <b>*</b>        | Miejscowość:  | Wybierz jedną z wartości 🗸 🖌     |
| Ulica:                           |                          |                 | Nr domu:      | * Nr tokalu:                     |
| Telefon:                         |                          |                 | Adres e-mail: |                                  |
|                                  |                          |                 |               |                                  |

8. Następnie podajemy Rodzaj sprawy i Opis sprawy (rysunek przedstawia przykładowe informacje przy przesyłaniu nowej umowy o pożyczkę) i wybieramy Zapisz. UWAGA: Prosimy o podawanie numeru NIP firmy oraz jeżeli Państwo znają osobę prowadzącą sprawę (pracownika urzędu).

| DANE SPRAWY                                                                                                    |  |
|----------------------------------------------------------------------------------------------------|--|
| dzaj sprawy:                                                                                                    |  |
| iowa umowa do wniosku o pożyczkę.                                                                                 |  |
| pis sprawy:                                                                                                    |  |
| rzesyłam poprawioną umowę do Wniosku o pożyczkę dla <u>mikroprzedsiębiorcy</u> z dnia <u>28.04.2020r</u> . numer: |  |
|                                                                                                    |  |
|                                                                                                    |  |
|                                                                                                    |  |
|                                                                                                    |  |
|                                                                                                    |  |
|                                                                                                    |  |
|                                                                                                    |  |
|                                                                                                    |  |
|                                                                                                    |  |
|                                                                                                    |  |
|                                                                                                    |  |
|                                                                                                    |  |
|                                                                                                    |  |
|                                                                                                    |  |
|                                                                                                    |  |
|                                                                                                    |  |
|                                                                                                    |  |

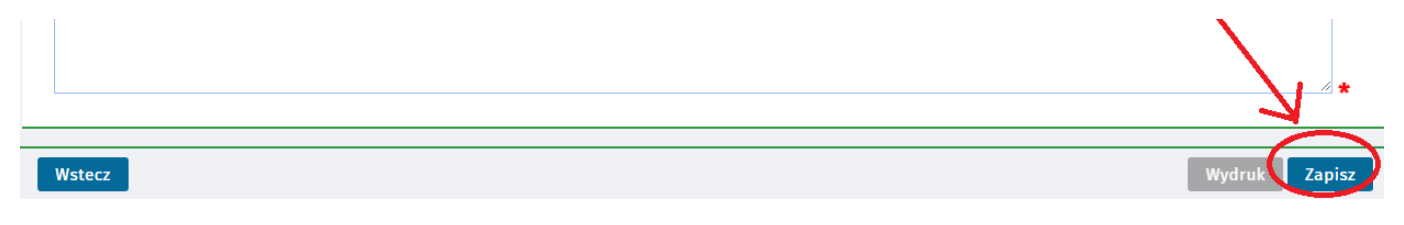

9. Za pomocą przycisku Dodaj załącznik dołączamy dokumenty. Po dodaniu odpowiednich plików wybieramy Wyślij.

| 式 Usługi elektroniczne 📄 Sprawy 🛗 Wizyty                                                                                                    |
|----------------------------------------------------------------------------------------------------|
| Sprawy ⑦                                                                                                    |
| Sprawy   Skrzynka odbiorcza   Dokumenty robocze   Dokumenty wysłane   😋 Nowy dokument                                                                                                    |
| Szczegóły dokumentu roboczego                                                                                                    |
| Kod dokumentu: PSZ-PU   Nazwa dokumentu: Pismo do urzędu   Adresat: PUP w Mielcu   Data utworzenia: 29.04.2020 12:44   Data modyfikacji: 29.04.2020 12:54   Informacje dodatkowe: Adresati konterie   Wersja wzoru dokumentu: 4   Dodaj załączniki poprawioną umowę   Ipdaj załączniki 100 MB   Dopuszczalny rozmiar dokumentu z załącznikiem: 24.00 MB   Atualny rozmiar dokumentu wraz z załącznikiem: 0.01 MB |
| Powrót Wyślij Fxsportuj Przeglądaj Edycja Sprawdź aktualność wzoru                                                                                                    |

10. Zaznaczamy kontakt poprzez praca.gov.pl i wybieramy sposób podpisania wniosku - np: Profil Zaufany

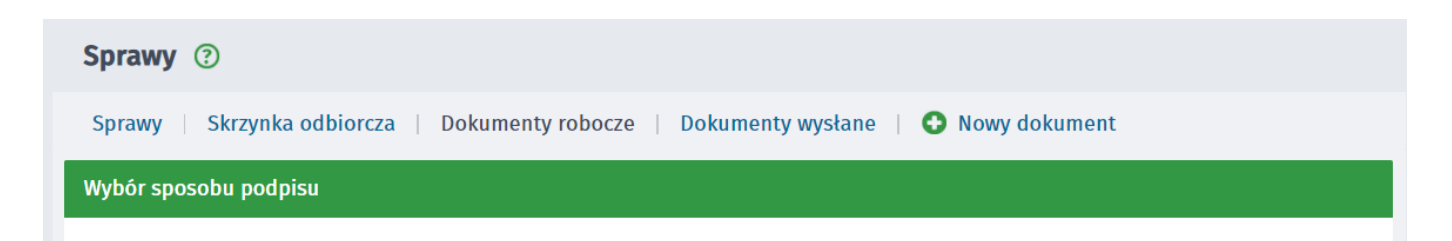

#### W jaki sposób chcesz, aby urząd skontaktował się z Tobą (w sprawie danego wniosku/pisma):

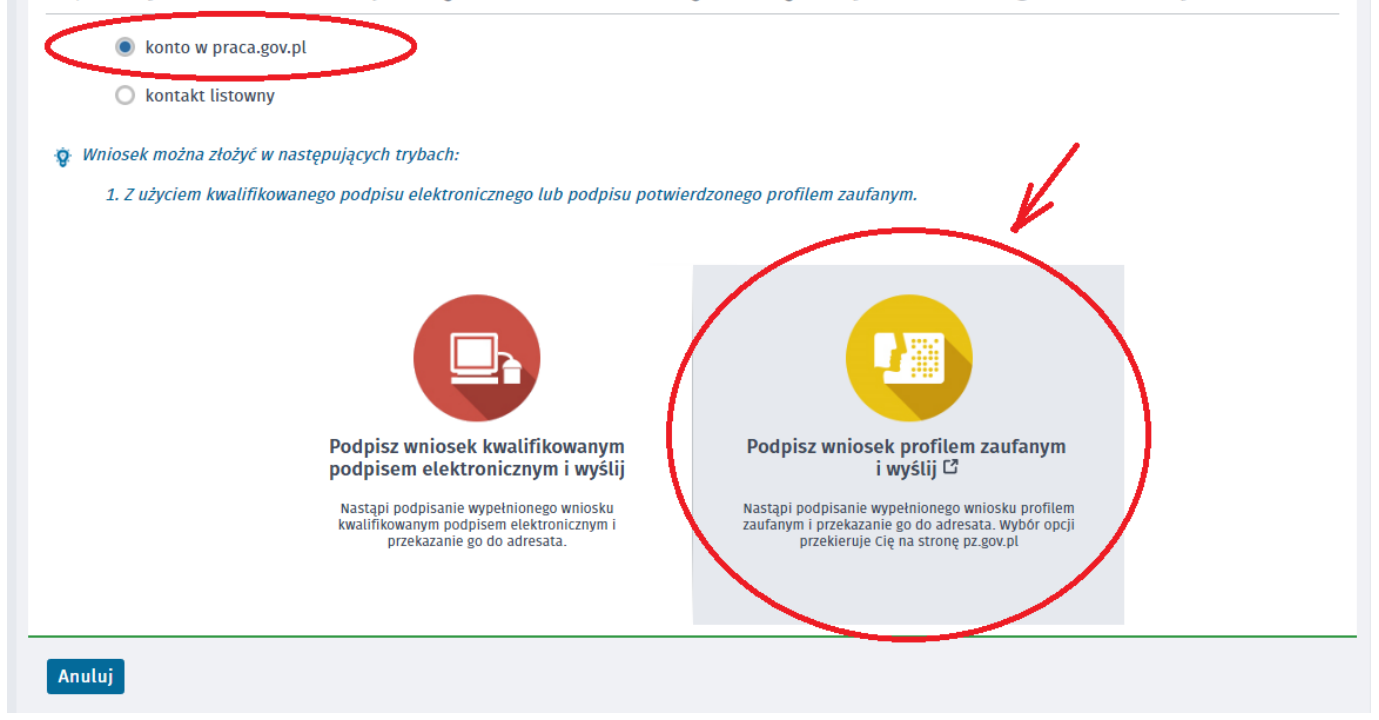

11. W celu wysłania dokumentu ponownie zostaniemy poproszeni o podanie danych logowania Profilem Zaufanym, wprowadzenie kodu autoryzacyjnego.

13. Następnie wybieramy Podpisz dokument i ewentualnie ponownie podajemy dane autoryzacyjne Profilu Zaufanego.

#### UWAGA:

- Aby sprawdzić przesłane dokumenty do urzędu możemy zalogować się ponownie w Praca.gov.pl przechodząc w zakładkę Sprawy -> Dokumenty wysłane.
- W zakładce sprawy urząd prześle również podpisaną umowę o pożyczkę.
- Przesyłając dokumenty w Praca.gov.pl potwierdzenia przychodzą również na podany przez Państwa adres e-mail.
- Prosimy o podawanie w Opisie sprawy numeru NIP firmy oraz jeżeli Państwo znają osobę prowadzącą sprawę (pracownika urzędu).